| ①「OCNドットフォン オフィス」のホームページにアクセスします。                                         | ATTCommunications         送人のお香さま 、         サービス 、         自用・ビデオ・電話 、         IP電話・広告電話           Touchers, Transmit         Standards, Transmit                                                                                                    | s 🗸 🌐 Q, 🕅 MENU |  |  |  |
|---------------------------------------------------------------------------|----------------------------------------------------------------------------------------------------|-----------------|--|--|--|
| → http://www.ntt.com/business/services/voice-video/voip/phone-office.html | ご利用に必要なもの                                                                                                    |                 |  |  |  |
|                                                                           | 機器構成イメージ                                                                                                    | الله الله الم   |  |  |  |
|                                                                           | 対応機器レンタルサービス                                                                                                    | æ               |  |  |  |
|                                                                           | ご利用明細                                                                                                    | ÷               |  |  |  |
|                                                                           | オブションサービス設定/操作マニュアルダウンロード                                                                                                    | *               |  |  |  |
|                                                                           | 故障に関するお問い合わせ                                                                                                    | <b>(</b>        |  |  |  |
|                                                                           |                                                                                                    |                 |  |  |  |
|                                                                           | このページのトップへ 🔨                                                                                                    | お願い合わせ          |  |  |  |
|                                                                           |                                                                                                    |                 |  |  |  |
| ②表示されたページを下にスクロール(移動)させ<br>[ <b>ご利用明細</b> ]の文字をクリックすると、詳しい説明が             | CONTINUESSE         注人のお客さま v         サービス v         営業・ビデオ・電話 v         P電話・医変電数           Number, Denserd                                                                                                    | 5 ~ ● Q MENU    |  |  |  |
| 表示されます。                                                                   | ご利用明細                                                                                                    | ⊟               |  |  |  |
| 説明文の中から、                                                                  | OCNドットフォンオフィスご利用明確をお客さまのインターネット環境からご確認いただけます。                                                                                                    |                 |  |  |  |
| 「メールアドレス・移行済みマスターIDでの確認はこちら」                                              | OKNドッドンオンオンススと利用時間の構成<br>OSOIF電話と利用時間の構成であったとしたがあっまた。<br>このたびOCNでは、カスタマーサポートデスクの機能をOCNマイページに一元化します。<br>これに伴い、OSOIF電話ご利用時間へのアクセス方法(ログイン方法)が変更となりました。                                                                                                    |                 |  |  |  |
|                                                                           | OCKドットフォンオフィスでのご利用時間の確認方法につきましては下記の手順置[PDF]をご確認ください。<br>- 0500世話 <sup></sup>                                                                                                    |                 |  |  |  |
|                                                                           | OCNドットフォンオフィスの月頭ご利用料金や通話料は、OCNともりせてご請求させていただきます。                                                                                                    |                 |  |  |  |
|                                                                           | ※050P電話対応機器お買い上げ費用および050P電話対応機器設置工業費用で、ビジネスホンなどの工<br>代理店/工業会社などからの読まとなります。                                                                                                    | 事費は、販売          |  |  |  |
|                                                                           | ※お客さまのこれ用いたたく簡う(USDで描まう11桁の面与)ここに、皿月「ユニハークルワービス件」<br>ていただきます。金額など詳しくはごちらでご確認ください。                                                                                                    | 「を網水させ          |  |  |  |
|                                                                           | ご利用明細の画面イメージ                                                                                                    |                 |  |  |  |
|                                                                           | 2007.413 / X-4400004074<br>• 16.2-4400004074<br>• 16.2-4400040474<br>• 16.2-4400040474<br>• 16.2-440040474<br>• 16.2-440040474<br>• 16.2-4400474<br>• 16.2-4400474<br>• 16.2-440040474<br>• 16.2-440040474<br>• 16.2-440040474 | XELVADU         |  |  |  |
|                                                                           |                                                                                                    |                 |  |  |  |
|                                                                           | ・メールアドレス・移行済みマスターIDでの確                                                                                                    | 認はこちら           |  |  |  |
|                                                                           |                                                                                                    |                 |  |  |  |
| ③「OCNマイページ(会員サポート/手続き)」のログイン<br>画面が表示されますので、                              | <b>いたい</b> マイページ(会員サポート/手続き)                                                                                                    |                 |  |  |  |
| ・メールアドレス(OCN ID)                                                          | ログイン                                                                                                    |                 |  |  |  |
| ・メールパスワード(OCN ID パスワード)                                                   | メールアドレス (OCN ID)                                                                                                    |                 |  |  |  |
| を入力して、「 <b>ログイン</b> 」をクリックしてください。                                         |                                                                                                    |                 |  |  |  |
|                                                                           | メールパスワード (OCN IDパスワード)                                                                                                    |                 |  |  |  |
|                                                                           | □ ログイン状態を一定期間保持する ?                                                                                                    |                 |  |  |  |
|                                                                           | ログイン                                                                                                    |                 |  |  |  |
|                                                                           | メールアドレス・パスワードをお忘れの方                                                                                                    |                 |  |  |  |
|                                                                           | パスワード変更                                                                                                    |                 |  |  |  |
|                                                                           |                                                                                                    |                 |  |  |  |
|                                                                           | よくあるご質問                                                                                                    |                 |  |  |  |
|                                                                           | ロガイン.オスにけ、ロガイン.オストデキススト                                                                                                    |                 |  |  |  |

- ④マイページにログインし、TOPページが表示されます。 画面左側のメニューに「料金・ご利用明細」のボタンが ありますので、クリックしてください。
- 料金/手続き | マイページ ■OCNトップ ■サイトマップ 🛔 メンテナンス情報 | 🦨 マイページ設定 | 🥅 印刷 **5 OCN** マイページ(会員サポート/手続き) 文字サイズ変更 小 🗊 大 ▼ ● さんにおすすめのサービス/割引サービス 開く + 料金/手続き > 料金・ご利用明道 登録状況 ご契約情報の確認 OCN 電話サービス (ご利用電話番号の登録は<u>こちら</u>) 藏總內容入力 ご連続方法部署 アブリケーションサービス ・サービス一覧 ご契約情報の確認を行います。ご登録の連絡先電話番号を入力してくだろい ■ サービスの登録・変更 ※従来の「セキュリティ・スワード」は地大廃止し、「SNSもしなす電話音声通知による認証」へ切り替えております。本件に関するよ 知らせは、このられて開発だされ、。 。
  よくあるご質問 ◎ 詳細な手続きを確認する (2) お問い合わせ > ▲ お手続き中の契約情報 ● > 料金/手続き トップ ◆ 詳しい情報を表示する 契約状況の確認 ご契約情報の確認 お客さま番号 お客さま情報の変更 お客さま参号 (NDvら始まる10桁iの番号) 100000 こ契約サービスの変更 > サービスの新加去申し込み 連結先電話番号 料金のあ支払い運営に関する 連絡先電話番号 6.16 [宇角数字]
- ⑤[契約情報の確認]画面が表示されます。 [連絡先電話番号 必須]の欄に、登録いただいている 電話番号を市外局番から入力し、下の「次へ」ボタンを クリックしてください。

電話番号を入力することにより、「次へ」ボタンが押下 できるようになります。

| <ul> <li>■ お手続き中の契約情報</li> <li>◆ 詳しい情報を表示する</li> <li>ご契約情報の確認</li> </ul> |                                                                  |                                                                     |
|--------------------------------------------------------------------------|------------------------------------------------------------------|---------------------------------------------------------------------|
| ◆ 詳しい情報を表示する<br>ご契約情報の確認                                                 |                                                                  |                                                                     |
| 「契約情報の確認                                                                 |                                                                  |                                                                     |
|                                                                          |                                                                  |                                                                     |
| お客さま番号                                                                   |                                                                  |                                                                     |
| 5客さま番号<br>Nから始まる10桁の番号)                                                  | -                                                                |                                                                     |
| 連絡先電話番号                                                                  |                                                                  |                                                                     |
| 較給先電話番号                                                                  | 23.<br>連絡先電話番号宛二認証番号が<br>帯または固定)を入力してください。<br>しています。<br>**-***** | - 半角数字]<br>学信します。OON二裂約時に登録した連絡先電話番号(視<br>お客さまが登録している電話番号の下3桁を以下に表示 |
| 注意事項                                                                     |                                                                  |                                                                     |
| 「連絡先電話番号」を変更す<br>連絡先電話番号に携帯電話<br>場合、電話音声通知のみご                            | る場合は、こちらより手続きを行ってください。<br>番号を入力の場合、SMSもしくは電話音声通<br>明可能です。        | 知をご利用可能です。固定電話番号、050番号を入力の                                          |
| ■「SMSもしくは電話音声通!                                                          | 和による認証」に関するよくあるお問い合わせ                                            | はこちら                                                                |
|                                                                          | 上記の内容をご確認の上、「次へ」を                                                | <b>クリックしてください。</b>                                                  |

- ⑥認証番号の通知方法の選択画面に変わりますので、 希望する連絡方法を選択して、「送信する」ボタンを クリックしてください。
  - ・SMS(ショートメッセージサービス) ・電話音声通知
  - ※登録されている電話番号によって、選択できる手段が 変わります。
  - ※電話音声通知を選択する場合は、送信前にメモ用紙と 筆記具をご用意ください。

| ご連絡方法の選択                                                                                                    |                                                                                                    |
|----------------------------------------------------------------------------------------------------|----------------------------------------------------------------------------------------------------|
| お客さま番号                                                                                                    |                                                                                                    |
| お客さま番号                                                                                                    | Helf (2010)                                                                                                    |
| 連絡先電話番号                                                                                                    |                                                                                                    |
| 連絡先電話番号                                                                                                    | ili10011024                                                                                                    |
| ご連絡方法                                                                                                    |                                                                                                    |
| ご連絡方法 必須                                                                                                    | <ul> <li>SMSにコートメッセージサービス)</li> <li>「京旅告書新書号」にSMSで四話番号が送信します。070. DR1. 000から社</li> </ul>                                                                                                    |
|                                                                                                    | SMS まる電話番号の場合に選択可能です。                                                                                                    |
|                                                                                                    | <ul> <li>電話音声通知</li> </ul>                                                                                                    |
|                                                                                                    | 「連絡先電話番号」に、自動音声で数字6桁の認証番号をお知らせします。お手元にメモをご用意ください。                                                                                                    |
| 「送信する」ボタンをクリ                                                                                                    | ックする前に、受信する電話機をご準備ください。                                                                                                    |
| 注意事項                                                                                                    |                                                                                                    |
| <ul> <li>・「送信する」をグルックすると、すぐに正</li> <li>・認証番号の有効時間は30分です。本</li> <li>・認証番号は「1714 *******1や「の)</li> <li>・説分え持ちした之いでも認証番号が、受信信信指定の設定解認までしいて</li> <li>・SMSもしくは電話音声通知による認認</li> <li>「SMSもしくは電話音声通知による</li> </ul> | 2011番号を通知したします。<br>(効時間内でのあ手続きをお願しします。<br>ロ1714 年本 ****1等の海外の電話番号から通知したします。<br>届かない場合は、受信領信1担否設定等となっている場合がございます。<br>はちちらをご確認ください。<br>Eをご利用後、再度同じ環境からアクセスにただいた際は、<br>p<br>I2221に関するよくあるお問い合わせはこちら |
| Ŀ                                                                                                    | 己の内容をご確認の上、「送信する」をクリックしてください。                                                                                                    |
|                                                                                                    | < 戻る 送信する >                                                                                                    |

⑦認証番号の入力画面に変わります。

### 《SMS(ショートメッセージ)の場合》

「送信ボタン」を押下して数秒後、登録中の番号へ、 SMS(ショートメッセージ)が送信されます。 メッセージに6ヶタの認証番号が書かれていますので、 「認証番号 必須」欄へ入力してください。

#### 《電話音声通知の場合》

「送信ボタン」を押下して数秒後、連絡先として登録中の 番号へ電話がかかってきます。 自動音声で6ケタの認証番号を読み上げますので、 メモ用紙に控えるか、直接、「認証番号 必須」欄へ 入力してください。

入力し終わったら、下の「認証」ボタンを押下してください。

| 機認內容入力                                                                                                    | ご連絡方法選択                                                                                                    | 证番号入力                                                                                                    |                                                        |
|----------------------------------------------------------------------------------------------------|----------------------------------------------------------------------------------------------------|----------------------------------------------------------------------------------------------------|--------------------------------------------------------|
|                                                                                                    |                                                                                                    |                                                                                                    | 詳細な手続きを確認する                                            |
| 認証番号入力                                                                                                    |                                                                                                    |                                                                                                    |                                                        |
| 記「連絡先電話番号」に                                                                                                    | 認証番号を送信しました。受付                                                                                                    | 言した6桁の番号を入力して下さい                                                                                                    | ,                                                      |
| 連絡先電話番号:                                                                                                    |                                                                                                    |                                                                                                    |                                                        |
| 忍証番号                                                                                                    | 88 (47743)                                                                                                    | 6桁半角数字]                                                                                                    |                                                        |
| 証番号をもう一度通知3<br>再通知する                                                                                                    | る場合は、「再通知する」ボタ                                                                                                    | シをクリックして下さい。                                                                                                    |                                                        |
| 証番号をもう一度通知<br>両通知する<br>注意事項                                                                                                    | る場合は、「再通知する」ボタ                                                                                                    | じをクリックして下さい。                                                                                                    |                                                        |
| 証番号をもう→度通知す<br>再通知する<br><u>注意事項</u><br>「送信する」をクリックす                                                                                                    | る場合は、「再通知する」ボタ                                                                                                    | ンをクリックして下さい。<br>いたします。                                                                                                    |                                                        |
| 証番号をもう一度通知する<br>再通知する<br>注意事項<br>「送信する」をクリックす<br>認証番号の有効時間                                                                                                    | であ場合は、「再通知する」ボタ<br>><br>ると、すぐに122証番号を通知<br>は30分です。有効時間内でのび                                                                                                    | ンをクリックして下さい。<br>、たします。<br>5手続きをお願います。                                                                                                    |                                                        |
| 証番号をもう一度通知す<br>両通知する<br>注意事項<br>「送信する」をクリックす<br>認証番号の有効時間<br>認証番号は「+1 714 **                                                                                                  | であ場合は、「再通知する」ボタ<br>><br>ると、すぐに認証番号を通知<br>は30分です。有効時間内でのび<br>* ****」1分「010 1714 *** ***                                                                                    | ンをクリックして下さい。<br>、たします。<br>ら手続きをお願いします。<br>*」等の海外の電話番号から通知。                                                                                                    | 吹します。                                                  |
| <ul> <li>証番号をもう一度通知:</li> <li>再通知する</li> <li>注意事項</li> <li>「送信する」をクリックす</li> <li>記証番号の有効が時間</li> <li>記証番号は「+1 714 **</li> <li>通信状況第っより一度</li> <li>グだね、)</li> </ul>            | であ場合は、「再通知する」ボタ<br>><br>ると、すぐに認証番号を通知<br>は30分です。有効時間内でのび<br>* ****」や「010 1714 ******<br>で届かない場合がございます                                                                     | ンをクリックして下さい。<br>いたします。<br>5手続きをお願いします。<br>*1等の海外の電話番号から通知<br>ため、数分お待ちいただいても届い                                                                                            | いたします。<br>いない場合は、「再通知する」ボタンを押して                        |
| 証番号をもう一度通知:<br>両通知する<br>注意事項<br>「送信する」をクリック引<br>認証番号の有効時間<br>認証番号は「1714 **<br>通信状況第により一度<br>ください。<br>両通知しても届かない。                                                              | る場合は、「再通知する」ボタ<br>、<br>、<br>、<br>、<br>、<br>、<br>、<br>、<br>、<br>、<br>、<br>、<br>、                                                                                           | ンをクリックして下さい。<br>・ たします。<br>・ す等の海外の電話番号から通知<br>ため、数分お待ちいただいても届<br>等となっている場合がございます。                                                                                       | いたします。<br>いない場合は、「再通知する」ボタンを押して                        |
| 証書考さたう一度通知3<br>両通知する<br>注意事項<br>「送信する」をクリックづ<br>認証書号の有効時間<br>認証書号の有か時間<br>認証書号以下174**<br>通信状況第により一度<br>(ださい。<br>両通知しても属かない<br>登信等信指音の高近定                                      | でお場合は、「再通知する」ボダ<br>、<br>、<br>、<br>、<br>、<br>、<br>、<br>、<br>、<br>、<br>、<br>、<br>、<br>、<br>、<br>、<br>、<br>、<br>、                                                            | ンをクリックして下さい。<br>・ たします。<br>5手続きをお願いします。<br>・ す等の海外の電話番号から通知<br>ため、数分お待ちいただいても届<br>等となっている場合がございます。<br>忍ださい。                                                              | いたします。<br>かない 5場合は、「再通知する」ボタンを押して                      |
| 証番号をもう一度通知:<br>両通知する<br>注意事項<br>「送信する」をクリックづ<br>認証番号の有効時間<br>認証番号ばす174 **<br>:通信状況第により一度<br>ください。<br>・<br>再通知しても届かない:<br>愛信(寄信)拒否の該定<br>:MS6L(以言電話音声)                         | る場合は、「再通知する」ボタ<br>、<br>、<br>、<br>、<br>、<br>、<br>、<br>、<br>、<br>、<br>、<br>、<br>、                                                                                           | ンをクリックして下さい。<br>・たします。<br>・たします。<br>・す続きを加願します。<br>・す痛の薄外の電話番号から過知<br>ため、数分お待ちいただいても届<br>薄となっている場合がごさいます。<br>20ださい。<br>う顔の同い環境からアクセスいただい。                                | いたします。<br>かない 地告白は、「再通知する」ボタンを押して<br>、<br>た際は、         |
| 証番号をもう一度通知:<br>両通知する<br>注意事項<br>「送信する」をクリックオ<br>認証番号の有効時間<br>通信状況第により一度<br>ください。<br>・<br>再通知しても届かない:v<br>受信(第信)拒否の設定<br>:SMSもしくは電話音声)<br>認証が省略される場合                           | でも場合は、「再通知する」ボター<br>う<br>う<br>ると、すぐに認証番号を)通知<br>30分です。有効時間内での。<br>*****1分で101 174 ******<br>で雇かない場合がございます<br>場合は、受信(著信)拒否設定<br>解除についてはこちらをご顧<br>解知こよる認証をご利用後、早<br>がございます。 | ンをクリックして下さい。<br>・たします。<br>・すらできな方動します。<br>・1等の)落外の電話番号から通知し<br>ため、数分が何ちいただいでも服<br>等となっている場合がございます。<br>なださい。<br>う顔同じ環境からアクセスいただい                                          | 吹します。<br>りない場合は、「再通知する」ボタンを押して<br>、<br>た贈は、            |
| 証番号をもう一度通知:<br>両通知する<br>注意事項<br>「送信する」をクリックづ<br>認証番号の有効時間<br>認証番号は「1714 **<br>通信状況第により一度<br>ください。<br>再通知しても届かない。<br>変信(等信)拒否の設定<br>SMSもしくは電話音声)<br>認証が省略される場合<br>■「SMSもしくは電話音 | でお場合は、「再通知する」ボター<br>う<br>うと、すぐに認証番号を通知<br>30分です。有効時間内での、<br>************************************                                                                          | ンをクリックして下さい。<br>・たします。<br>・たします。<br>いきの酒子の電話番号から追知<br>ため、数分お待ちいただいでも届<br>薄となっている場合がございます。<br>なださい。<br>頭面に環境からアクセスにただい<br>ただいただい。                                         | vたします。<br>)vない 場合は、「再通知する」ボタンを押して<br>;<br>た際は、         |
| 証番号をもう一度通知す<br>再通知する<br>注意中介<br>「送信する」をクリックす<br>認証番号の有効時間<br>認証番号は「1714 ×度<br>づたさい。<br>再通知しても届かない<br>受信律信律店の設定<br>SNSもしくは電話音<br>■「SMSもしくは電話音                                  | では場合は、「再通知する」ボタン<br>、<br>、<br>、<br>、<br>、<br>、<br>、<br>、<br>、<br>、<br>、<br>、<br>、                                                                                         | ンをクリックして下さい。<br>いたします。<br>5手続きをお願いします。<br>*1専の海外の電話番号から通知、<br>ため、取分お待ちいただいでも届<br>等となっている場合がございます。<br>20ださい。<br>1夏回し環境からアクセスいただい。<br>ためるお問い合わせはこちら<br>確認の上、12201をクリックしてくが | いたします。<br>かない い場合は、「再通知する」ボタンを押して<br>、<br>た際は、<br>こさい。 |

1.0

⑧無事に認証されると、[料金・ご利用明細]の画面に遷移 します。

サービスの一覧が表示されますので、 「050IP電話利用明細」の中から、 「OCNドットフォン・050あんしんナンバーなどの利用明細」 のリンクをクリックしてください。

| 部状情報一覧<br>g information list<br>け号<br>000001<br>インターネッ | 請求情<br>Billing inform                                                                                                    | i報照会<br>nation inquiry                                                                                                    | 利用<br>Use                                                                                                    | ]状況照会<br>state inquiry                                                                                                    |                                                                                                    |                                                                                                    |
|--------------------------------------------------------|----------------------------------------------------------------------------------------------------|----------------------------------------------------------------------------------------------------|----------------------------------------------------------------------------------------------------|----------------------------------------------------------------------------------------------------|----------------------------------------------------------------------------------------------------|----------------------------------------------------------------------------------------------------|
| 待<br>200001<br>インターネッ                                  | ト接続利用明細                                                                                                    |                                                                                                    |                                                                                                    |                                                                                                    |                                                                                                    |                                                                                                    |
| インターネッ                                                 | ト接続利用明細                                                                                                    |                                                                                                    |                                                                                                    |                                                                                                    |                                                                                                    |                                                                                                    |
| <u>_インターネッ</u>                                         | ト接続利用明細                                                                                                    |                                                                                                    |                                                                                                    |                                                                                                    |                                                                                                    | _                                                                                                    |
|                                                        | 050IP雷                                                                                                    | OCN ひかり<br>話利用明細                                                                                                    | 電話利用明緒<br>OCNべ                                                                                                    | B OCN モバ・<br>イオン利用明細                                                                                                    | (ル ONE 利用明)                                                                                                    | 8                                                                                                    |
|                                                        |                                                                                                    |                                                                                                    |                                                                                                    |                                                                                                    | -                                                                                                    |                                                                                                    |
|                                                        |                                                                                                    |                                                                                                    |                                                                                                    |                                                                                                    |                                                                                                    |                                                                                                    |
| 契約をお持ちの:<br>,                                          | 方は、確認した                                                                                                    | こい契約番号                                                                                                    | を選択後、                                                                                                    | ご覧になりた                                                                                                    | とい明細のボ                                                                                                    | タンを押し                                                                                                    |
| れのボタンからは                                               | t、以下のよう                                                                                                    | な情報が確認                                                                                                    | 忍できます                                                                                                    | •                                                                                                    |                                                                                                    |                                                                                                    |
| ターネット接続利                                               | 用明細                                                                                                    |                                                                                                    |                                                                                                    |                                                                                                    |                                                                                                    |                                                                                                    |
| ワースット接続のま                                              | 山田明細が確                                                                                                    | 認できます!                                                                                                    |                                                                                                    |                                                                                                    |                                                                                                    |                                                                                                    |
| ーフット接続利用                                               |                                                                                                    | BLCCAPE                                                                                                    |                                                                                                    |                                                                                                    |                                                                                                    |                                                                                                    |
|                                                        | 1-2.16011                                                                                                    |                                                                                                    |                                                                                                    |                                                                                                    |                                                                                                    |                                                                                                    |
| ひかり電話利用                                                | 明細                                                                                                    |                                                                                                    |                                                                                                    |                                                                                                    |                                                                                                    |                                                                                                    |
| ひかり電話の利                                                | 用明細が確認                                                                                                    | ?できます。                                                                                                    |                                                                                                    |                                                                                                    |                                                                                                    |                                                                                                    |
| ひかり電話利用                                                | 用細                                                                                                    |                                                                                                    |                                                                                                    |                                                                                                    |                                                                                                    |                                                                                                    |
| <b>≖ப்∠⊪ ∩</b> ⊫≣                                      | 11 EEBA EI ÉM                                                                                                    |                                                                                                    |                                                                                                    |                                                                                                    |                                                                                                    |                                                                                                    |
|                                                        |                                                                                                    |                                                                                                    | 00 n 0 km 1."                                                                                                    | रू=ग-र-५:- <del>।</del>                                                                                                    |                                                                                                    |                                                                                                    |
| Iモハイル ONEの<br>でんわ/OONでん                                | ISMSおよび首<br>わキャリアフ!                                                                                                    | 「戸週詰の利<br>ノーから発信                                                                                                    | 用明細かい<br>した通話の                                                                                                    | 値窓(ざま 9<br>)利用明細も                                                                                                    |                                                                                                    | 忍できます.                                                                                                    |
| 利用月の利用明                                                | 細よ、翌月28                                                                                                    | 日頃よりご確                                                                                                    | 認いただけ                                                                                                    | ます。                                                                                                    |                                                                                                    |                                                                                                    |
| <u>モバイル ONE利</u>                                       | 用明細                                                                                                    |                                                                                                    |                                                                                                    |                                                                                                    |                                                                                                    |                                                                                                    |
| 「電話利用明細」                                               |                                                                                                    |                                                                                                    |                                                                                                    |                                                                                                    |                                                                                                    |                                                                                                    |
|                                                        | ポマの利用艇                                                                                                    | 11-11-11-11-11-11-11-11-11-11-11-11-11-                                                                                                    |                                                                                                    | 「一の利用明                                                                                                    | 细状磷氮乙含                                                                                                    | *= -                                                                                                    |
| アウスルビ 単活合 ノー                                           | 는 조망가마마                                                                                                    |                                                                                                    | in I i                                                                                                    |                                                                                                    |                                                                                                    |                                                                                                    |
|                                                        | 契約をお持ちの:<br>れのボタンからは<br>2 - ネット接続利<br>2 - ネット接続利用<br>2 - ネット接続利用<br>2 かり電話利用用<br>ひかり電話利用<br>2 かり電話利用<br>モバイル ONE<br>モバイル ONE<br>1 月の利用明<br>モバイル ONE<br>1 月の利用明<br>1 のにのE<br>1 のにのE<br>1 のにのE<br>1 のに<br>1 のに<br>1 ののに<br>1 ののに<br>1 ののに<br>1 ののに<br>1 ののに<br>1 ののに<br>1 ののに<br>1 ののに<br>1 ののに<br>1 ののに<br>1 ののに<br>1 ののに<br>1 ののに<br>1 ののに<br>1 ののい<br>1 ののい<br>1 ののに<br>1 ののに<br>1 ののに<br>1 ののい<br>1 ののい<br>1 ののい<br>1 ののい<br>1 ののい<br>1 ののい<br>1 ののい<br>1 ののい<br>1 ののい<br>1 ののい<br>1 ののい<br>1 ののい<br>1 ののい<br>1 ののい<br>1 ののい<br>1 ののい<br>1 ののい<br>1 ののい<br>1 ののい<br>1 ののい<br>1 ののい<br>1 ののい<br>1 ののい<br>1 ののい<br>1 ののい<br>1 ののい<br>1 ののい<br>1 ののい<br>1 ののい<br>1 の | <ul> <li>契約をお持ちの方は、確認した</li> <li>れのボタンからは、以下のよう</li> <li>マーネット接続の利用明細が確</li> <li>マーネット接続の利用明細が確</li> <li>マーネット接続の利用明細が確</li> <li>ひかり電話の利用明細が確</li> <li>ひかり電話の利用明細が確</li> <li>ひかり電話の利用明細</li> <li>セバイル ONE 利用明細</li> <li>モバイル ONE 利用明細</li> <li>モバイル ONE 利用明細</li> <li>モバイル ONE 利用明細</li> <li>モバイル ONE 利用明細</li> <li>マーネット (20)</li> <li>マーム・シーン (20)</li> <li>マーム・シーン (20)</li> <li>マーム・シーン (20)</li> <li>マーム・シーン (20)</li> <li>マーム・シーン (20)</li> <li>マーム・シーン (20)</li> <li>ロットの)</li> <li>ロットの)</li> <li< td=""><td>契約をお持ちの方は、確認したい契約番号<br/>れのボタンからは、以下のような情報が確認<br/>マーネット接続の利用明細が確認できます。<br/>ニネット接続の利用明細が確認できます。<br/>ニネット接続の利用明細が確認できます。<br/>ひかり電話利用明細<br/>ひかり電話利用明細<br/>モバイル ONEのSMSおよび音声通話の利<br/>モバイル ONEのSMSおよび音声通話の利<br/>モバイル ONEのSMSおよび音声通話の利<br/>モバイル ONEのSMSおよび音声通話の利<br/>モバイル ONEのSMSおよび音声通話の利<br/>でんわ/OCNでんわキャリアフリーから発信<br/>利用月の利用明細」、翌月26日頃よりご確<br/>エバイル ONE利用明細<br/>マ電話利用明細</td><th>契約をお持ちの方は、確認したい契約番号を選択後、<br/>れのボタンからは、以下のような情報が確認できます<br/>マーネット接続利用明細<br/>マーネット接続利用明細が確認できます。<br/>ニネット接続利用明細が確認できます。<br/>ニネット接続利用明細が確認できます。<br/>ひかり電話利用明細が確認できます。<br/>ひかり電話利用明細が確認できます。<br/>ひかり電話利用明細が確認できます。<br/>ひかり電話利用明細<br/>できたイル ONEのSMSおよび音声通話の利用明細がそ<br/>でんわくOCNでんわキャリアフリーから発信した通話の<br/>利用月の利用明細は、翌月28日頃よりご確認いただ<br/>こ<br/>エパイル ONE利用明細<br/>や電話利用明細<br/>の50PF電話サービスの利用明細、050あんしんナッパ</th><td>契約をお持ちの方は、確認したい契約番号を選択後、ご覧にないた。<br/>れのボタンからは、以下のような情報が確認できます。<br/>マーネット接続の利用明細が確認できます。<br/>マネット接続利用明細<br/>でたいり、<br/>であいり電話利用明細のが確認できます。<br/>ひかり電話利用明細のが確認できます。<br/>ひかり電話利用明細のが確認できます。<br/>ひかり電話利用明細のが確認できます。<br/>ひかり電話利用明細のが確認できます。<br/>ひかり電話利用明細のが確認できます。<br/>こことの利用明細な、翌月28日頃よりご確認いただけます。<br/>モバイル ONEのSMSおよび音声通話の利用明細が確認できます。<br/>モバイル ONEのMSあよび音声通話の利用明細が確認できます。<br/>モバイル ONEのMSあよび音声通話の利用明細が確認できます。<br/>モバイル ONEのMSあよび音声通話の利用明細が確認できます。<br/>モバイル ONEのMSあよび音声通話の利用明細ができます。<br/>モバイル ONEのMSあよび音声通話の利用明細がな認できます。<br/>モバイル ONEのMSあよび音声通話の利用明細の可能の利用明細<br/>の650P電話サービスの利用明細、CEOあんしんナンパーの利用明</td><td>契約をお持ちの方は、確認したい契約番号を選択後、ご覧になりたい明細のボ<br/>れのボタンからは、以下のような情報が確認できます。<br/><b>&gt;ーネット接続利用明細</b><br/>マーネット接続利用明細が確認できます。<br/>・ネット接続利用明細<br/>ひかり電話利用明細<br/>ひかり電話利用明細<br/>できます。<br/>ひかり電話利用明細<br/>できます。<br/>ひかり電話利用明細<br/>モバイル ONEのSMSおよび音声通話の利用明細が確認できます。<br/>でんわ/OCNでんわキャリアフリーから発信した通話の利用明細もこちらから確認<br/>利用月の利用明細は、翌月28日頃よりご確認いただけます。<br/>モバイル ONE利用明細</td></li<></ul> | 契約をお持ちの方は、確認したい契約番号<br>れのボタンからは、以下のような情報が確認<br>マーネット接続の利用明細が確認できます。<br>ニネット接続の利用明細が確認できます。<br>ニネット接続の利用明細が確認できます。<br>ひかり電話利用明細<br>ひかり電話利用明細<br>モバイル ONEのSMSおよび音声通話の利<br>モバイル ONEのSMSおよび音声通話の利<br>モバイル ONEのSMSおよび音声通話の利<br>モバイル ONEのSMSおよび音声通話の利<br>モバイル ONEのSMSおよび音声通話の利<br>でんわ/OCNでんわキャリアフリーから発信<br>利用月の利用明細」、翌月26日頃よりご確<br>エバイル ONE利用明細<br>マ電話利用明細 | 契約をお持ちの方は、確認したい契約番号を選択後、<br>れのボタンからは、以下のような情報が確認できます<br>マーネット接続利用明細<br>マーネット接続利用明細が確認できます。<br>ニネット接続利用明細が確認できます。<br>ニネット接続利用明細が確認できます。<br>ひかり電話利用明細が確認できます。<br>ひかり電話利用明細が確認できます。<br>ひかり電話利用明細が確認できます。<br>ひかり電話利用明細<br>できたイル ONEのSMSおよび音声通話の利用明細がそ<br>でんわくOCNでんわキャリアフリーから発信した通話の<br>利用月の利用明細は、翌月28日頃よりご確認いただ<br>こ<br>エパイル ONE利用明細<br>や電話利用明細<br>の50PF電話サービスの利用明細、050あんしんナッパ | 契約をお持ちの方は、確認したい契約番号を選択後、ご覧にないた。<br>れのボタンからは、以下のような情報が確認できます。<br>マーネット接続の利用明細が確認できます。<br>マネット接続利用明細<br>でたいり、<br>であいり電話利用明細のが確認できます。<br>ひかり電話利用明細のが確認できます。<br>ひかり電話利用明細のが確認できます。<br>ひかり電話利用明細のが確認できます。<br>ひかり電話利用明細のが確認できます。<br>ひかり電話利用明細のが確認できます。<br>こことの利用明細な、翌月28日頃よりご確認いただけます。<br>モバイル ONEのSMSおよび音声通話の利用明細が確認できます。<br>モバイル ONEのMSあよび音声通話の利用明細が確認できます。<br>モバイル ONEのMSあよび音声通話の利用明細が確認できます。<br>モバイル ONEのMSあよび音声通話の利用明細が確認できます。<br>モバイル ONEのMSあよび音声通話の利用明細ができます。<br>モバイル ONEのMSあよび音声通話の利用明細がな認できます。<br>モバイル ONEのMSあよび音声通話の利用明細の可能の利用明細<br>の650P電話サービスの利用明細、CEOあんしんナンパーの利用明 | 契約をお持ちの方は、確認したい契約番号を選択後、ご覧になりたい明細のボ<br>れのボタンからは、以下のような情報が確認できます。<br><b>&gt;ーネット接続利用明細</b><br>マーネット接続利用明細が確認できます。<br>・ネット接続利用明細<br>ひかり電話利用明細<br>ひかり電話利用明細<br>できます。<br>ひかり電話利用明細<br>できます。<br>ひかり電話利用明細<br>モバイル ONEのSMSおよび音声通話の利用明細が確認できます。<br>でんわ/OCNでんわキャリアフリーから発信した通話の利用明細もこちらから確認<br>利用月の利用明細は、翌月28日頃よりご確認いただけます。<br>モバイル ONE利用明細 |

⑨「050IP電話利用明細」の画面に切り替わりますので、 内容をご確認ください。

契約番号右側の[ご確認月]の「▼」をクリックし、 表示したい月(過去半年前まで)を選択して、右の[表示] ボタンを押下することにより、選択した月のご利用明細が 確認できます。

●電話利用明細画面について ※メンテナンス等により、ご利用できない場合があります。 ※右の画面は2011 年10 月時点のものになります。 ※デザインや種別は変更になる可能性があります。

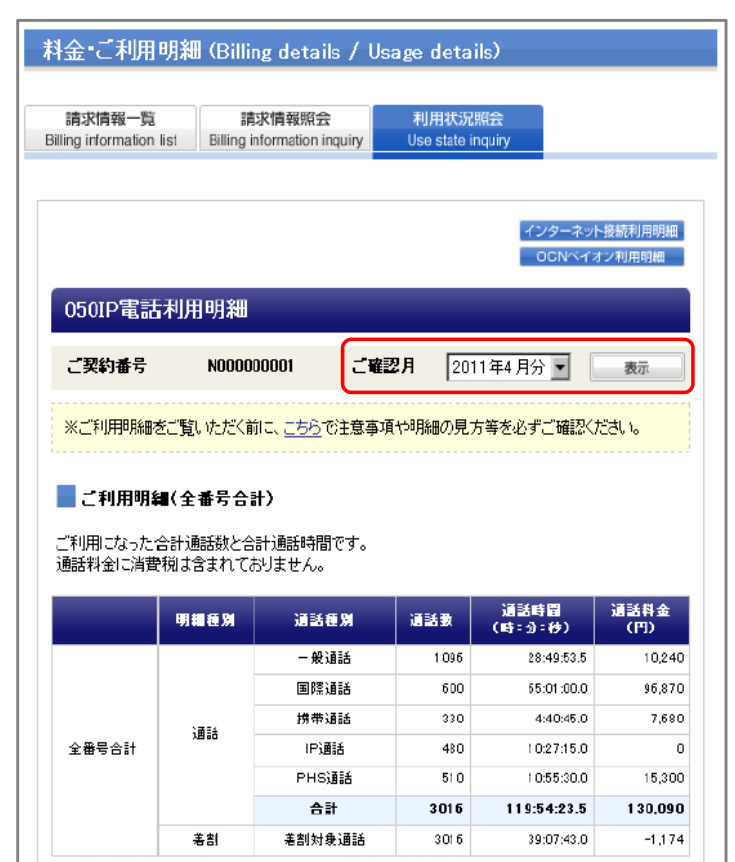

\*着割対象通話:<u>着割</u>の割引額の計算対象となった着信通話です。 \*着割の最大割引額:通話料金を上限として割引を適用します。